### 通話に関する設定をする

通話設定メニューを表示する

# 待受画面で 延→ 〔設定を行う〕 〕 〔通話の機能を設定する〕

通話設定メニューが表示されます。

| 2 | 通話時間を確<br>認する | 前回通話・累積の通話時間の目安を表示します。                         |
|---|---------------|------------------------------------------------|
|   | 着信の設定を<br>行う  | ダイヤルキーでの応答設定や、本製品を開けた<br>ときに通話を開始するかどうかを設定します。 |
|   | 留守電メモを        | 留守電メモを確認する                                     |
|   | 使う            | ▶P.67「留守電メモを再生する」                              |
|   |               | 留守電メモを設定する                                     |
|   |               | 電話に出ることができないとき、応答メッセー                          |
|   |               | ジを流して相手の方の伝言を録音するかどうか                          |
|   |               | を設定します。                                        |
|   |               | ・待受画面で 属るを1秒以上長押ししても設定で                        |
|   |               | きます。                                           |
|   |               | 応答時間を設定する                                      |
|   |               | 留守電メモで応答するまでの時間を設定しま                           |
|   |               | <u>ਰ</u> .                                     |
|   | auお留守番に       | お留守番サービスセンターに発信して伝言メッ                          |
|   | かける           | セージを再生します。                                     |
|   | 通話録音を確        | ▶P.67「通話録音を再生する」                               |
|   | 認する           |                                                |
|   | 着信拒否を設        | 着信拒否について設定します。                                 |
|   | 定する           | <ul> <li>・詳しくは、「着信拒否の設定をする」(▶P.67)、</li> </ul> |
|   |               | 番号通知リクエストサービスを利用する]                            |
|   |               | (▶P.146)、 迷惑電話撃退サービスを利用す                       |
|   |               | る」(▶P.154)をご参照ください。                            |
|   | 通話サービス        | ▶P.68 通話サービスを設定する」                             |
|   | の設定を行う        |                                                |

|  | 聞きやすさを<br>設定する   | 間こえ調整を設定する<br>相手の声を好みの音質に調整します。<br>なめらか通話を設定する<br>自分の声を受話部から聞こえるようにすること<br>で、より聞きやすく、話しやすくします。 |
|--|------------------|------------------------------------------------------------------------------------------------|
|  | 通話中ランプ<br>を設定する  | 通話中のランプの点灯色を設定します。                                                                             |
|  | 市外局番メモ<br>リを設定する | よくかける地域の市外局番を設定します。電話<br>番号を市内局番から入力するだけで、設定した<br>市外局番を自動的に追加して電話をかけること<br>ができます。              |
|  | auサポートを<br>使う    | My au(auお客さまサポート)のウェブサイト<br>に接続したり、お客さまセンターへ電話による<br>お問い合わせができます。                              |

## **U**memo

#### 通話時間について

◎ 表示される通話時間は、自分から発信したときの通話時間になります。

◎ 通話が途切れるなど正常に終了できなかった場合や国際電話をかけた場合な ど、通話時間が更新されないことがあります。

#### 留守電メモについて

◎録音できるのは、1件あたり約60秒間で、100件までです。100件録音されている場合は、再生済みで保護されていない留守電メモが、古いものから順に削除されます。すべて未再生または保護されている場合、留守電メモで応答しません。

### 留守電メモを再生する

### 通話設定メニュー→[留守電メモを使う]→[留守電メモを 確認する]

留守電メモリスト画面が表示されます。

待受画面で医るを押しても留守電メモリスト画面を表示できます。

#### 2 再生する留守電メモを選択→∞→∞(再生)

留守電メモが再生されます。

• 区(停止)で再生中の留守電メモを停止します。

## **U**memo

◎ 留守電メモリスト画面で2005を押して留守電メモの削除や保護/解除を行う ことができます。

### 通話録音を再生する

#### 🚹 通話設定メニュー→[通話録音を確認する]

通話録音リスト画面が表示されます。

2 再生する通話録音を選択→0K→0K(再生)

通話録音が再生されます。

• OK(停止)で再生中の通話録音を停止します。

# **M**memo

◎ 通話録音リスト画面で → を押して通話録音の削除や保護/解除を行うことができます。

### 着信拒否の設定をする

自動的に着信を拒否する条件を設定できます。着信を拒否した場合は、着信音・バイブレータの鳴動は行われません。

### 🚹 通話設定メニュー→[着信拒否を設定する]

| 2 | 指定番号から<br>の拒否設定  | 指定した電話番号からの着信を拒否します。<br>• [拒否方法を設定する]から拒否方法を設定で<br>きます。<br>• [指定番号リストを編集する]→[新規登録]と<br>操作すると、着信を拒否する番号を登録できま<br>す。<br>• ፻==から登録済みの電話番号を削除すること |
|---|------------------|----------------------------------------------------------------------------------------------------|
|   |                  | ができます。                                                                                                    |
|   | 非通知からの<br>拒否設定   | 電話番号を通知しない着信を拒否します。                                                                                                    |
|   | 公衆電話から<br>の拒否設定  | 公衆電話からの着信を拒否します。                                                                                                    |
|   | 通知不可能か<br>らの拒否設定 | 電話番号を通知できない着信を拒否します。                                                                                                    |
|   | 電話帳登録外<br>の拒否設定  | 電話帳に登録されている電話番号以外からの着<br>信を拒否します。                                                                                                    |

電話